Bienvenidos a la Guía de Usuario Industria LOFL (Libro de Operaciones Forestales en Línea)

## Reconocimiento Forestal- Esquema Reconocimiento Forestal

Entidades a cargo Ministerio de Ambiente

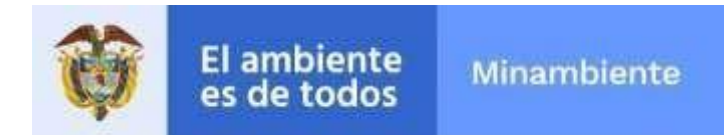

Entidad participante

| Contenido                              |   |
|----------------------------------------|---|
| Módulo Esquema Reconocimiento Forestal | 2 |

## Módulo Esquema Reconocimiento Forestal

El módulo Esquema Reconocimiento Forestal se especializa en permitir el reconocimiento a las industrias

|                                             | Esquema Reconocimiento Forestal |
|---------------------------------------------|---------------------------------|
|                                             |                                 |
|                                             |                                 |
| Seleccione Industria * Tipo de libro *      |                                 |
| Seleccione una opción Seleccione una opción |                                 |
| Ingresar                                    |                                 |
|                                             |                                 |
|                                             |                                 |
|                                             |                                 |
|                                             |                                 |

Dentro de la lista de industrias seleccionamos la que se quiera generar el reconocimiento y se selecciona el tipo de libro y damos clic en **Ingresar** nos presentará un formulario con los verificadores.

|                   | Verificadores               | Valor             | Si             | No            | NA                | Ponderación    | Observaciones |
|-------------------|-----------------------------|-------------------|----------------|---------------|-------------------|----------------|---------------|
| 1. VERIF          | FICADORES SOLICITUE         | ) FORMAL          |                |               |                   |                | <b>~</b>      |
| 2. PROP           | PIEDAD DE LA TIERRA.        |                   |                |               |                   |                | <b></b>       |
| 3. PLAN           | DE MANEJO FORESTA           | L / PLAN DE APROV | ECHAMIENTO FC  | RESTAL        |                   |                | <b></b>       |
| 4. LIBRC          | DE OPERACIONES E            | INFORME ANUAL DE  | EACTIVIDADES   |               |                   |                | •             |
| 5. PERM           | IISO O AUTORIZACIÓN         | DE APROVECHAMI    | ENTO           |               |                   |                | <b>S</b>      |
| 6. PAGO           | POR DERECHOS Y TA           | SAS.              |                |               |                   |                | •             |
| 7. CUMF<br>FOREST | PLIMIENTO DEL ACTO A<br>FAL | ADMINISTRATIVO QI | UE OTORGÓ LA A | UTORIZACIÓN ( | D EL PERMISO DE A | PROVECHAMIENTO | •             |
|                   |                             |                   |                | Califi        | cación            | 0              |               |
|                   |                             |                   |                |               |                   |                |               |
|                   |                             |                   |                |               |                   | Cancelar       | Guardar       |

Dentro de este formulario desplegamos los verificadores dando clic en 🥥 lo que posteriormente nos desplegará el siguiente formulario

| 1. VERIFICADORES SOLICITUD FORMAL                                                                                                    |   |   |   |   | $\bigcirc$ |
|----------------------------------------------------------------------------------------------------|---|---|---|---|------------|
| 1.1 La solicitud de aprovechamiento está diligenciada conforme a los requerimientos de la autoridad<br>ambiental, garantizando que la información coincida con la presentada en el PMF.                                                                                                    |   | 0 | ۲ |   |            |
| 1.2 Presenta completos los siguientes datos del solicitante, apoderado o representante legal según sea el caso: Tipo de persona (Natural o jurídica), Identificación (CC o NIT), dirección, teléfono, correo electrónico, calidad en la que actúa (propietario, arrendatario, poseedor, otro).                                                                                                    | 0 | 0 | ۲ | 0 |            |
| 1.3 Cuenta con la ubicación del predio (jurisdicción, linderos y superficie).                                                                                                    |   | 0 | ۲ |   |            |
| 1.4 Presenta la siguiente información: Nombre del predio, área (has), dirección, ubicación (urbano o rural),<br>cédula catastral, nombre del propietario, costo del proyecto.                                                                                                    |   | 0 | ۲ |   |            |
| 1.5 Cuenta con el régimen de propiedad del área.                                                                                                    |   | 0 | ۲ |   |            |
| 1.6 Define las especies, volumen, cantidad o peso aproximado de lo que se pretende aprovechar y uso que<br>se pretende dar a los productos.                                                                                                    |   | 0 | ۲ |   |            |
| 1.7 Contiene un mapa del área a escala según la extensión del predio.                                                                                                    |   | 0 | ۲ |   |            |
| 1.8 Adjunta documentos que acrediten la personería jurídica - Sociedades: certificado de existencia y representación legal- Junta de Acción Comunal (JAC): certificado de existencia y representación legal, Personería jurídica y/o inscripción de dignatarios expedida por la gobernación Apoderado: poder debidamente otorgado- Comunidades Étnicas: Acta Junta Directiva Consejo Comunitario o Resguardo Indígena |   | 0 | ۲ |   |            |
| 1.9 Contiene los procesos a los que van a ser sometidos los productos de la flora silvestre (apeo, trozado, dimensionado, escuadrado, etc.) y descripción de instalaciones y equipos que se destinarán para tales fines                                                                                                    |   | 0 | ۲ |   |            |
| 1.10 Define el tipo de recurso a aprovechar (Maderables y No maderables).                                                                                                    |   | 0 | ۲ |   |            |
| 1.11 Define la clase de aprovechamiento (único, persistente, doméstico)                                                                                                    |   | 0 | ۲ |   |            |
| 1.12 Presenta el sistema de aprovechamiento (tala rasa, entresaca, poda, etc.)                                                                                                    |   | 0 | ۲ |   |            |
| 1.13 Establece el método de aprovechamiento (manual o mecánico)                                                                                                    |   | 0 | ۲ |   |            |
| 1.14 Define el área total del predio (has) y el área a aprovechar (has)                                                                                                    |   | 0 | ۲ |   |            |
| 1.15 Define el transporte, comercialización y destino final de los productos que se pretenden extraer.                                                                                                    |   | 0 | ۲ |   |            |

Dentro de estos ya seleccionaremos si o no o no aplica y diligenciaremos las observaciones según aplique

| 1. VERIFICADORES SOLICITUD FORMAL                                                                                                    |     |   |   |   |             |              |
|----------------------------------------------------------------------------------------------------|-----|---|---|---|-------------|--------------|
|                                                                                                    |     |   |   |   | PUNTAJE: 11 |              |
| 1.1 La solicitud de aprovechamiento está diligenciada conforme a los requerimientos de la autoridad<br>ambiental, garantizando que la información coincida con la presentada en el PMF.                                                                                                    | (   | 0 | ۲ |   |             |              |
| 1.2 Presenta completos los siguientes datos del solicitante, apoderado o representante legal según<br>sea el caso: Tipo de persona (Natural o jurídica), Identificación (CC o NIT), dirección, teléfono, correo<br>electrónico, calidad en la que actúa (propietario, arrendatario, poseedor, otro).                                                                                                    | 0 ( | ۲ | 0 | 0 | 0           |              |
| 1.3 Cuenta con la ubicación del predio (jurisdicción, linderos y superficie).                                                                                                    | (   | 0 | ۲ |   |             |              |
| 1.4 Presenta la siguiente información: Nombre del predio, área (has), dirección, ubicación (urbano o<br>rural), cédula catastral, nombre del propietario, costo del proyecto.                                                                                                    | (   | 0 | ۲ |   |             |              |
| 1.5 Cuenta con el régimen de propiedad del área.                                                                                                    | 0   | • | 0 |   |             |              |
| 1.6 Define las especies, volumen, cantidad o peso aproximado de lo que se pretende aprovechar y<br>uso que se pretende dar a los productos.                                                                                                    | (   | ۲ | 0 |   |             |              |
| 1.7 Contiene un mapa del área a escala según la extensión del predio.                                                                                                    | (   | 0 | ۲ |   |             |              |
| 1.8 Adjunta documentos que acrediten la personería jurídica - Sociedades: certificado de existencia y representación legal- Junta de Acción Comunal (JAC): certificado de existencia y representación legal, Personería jurídica y/o inscripción de dignatarios expedida por la gobernación Apoderado: poder debidamente otorgado- Comunidades Étnicas: Acta Junta Directiva Consejo Comunitario o Resguardo Indígena | (   | ۲ | 0 |   |             |              |
| 1.9 Contiene los procesos a los que van a ser sometidos los productos de la flora silvestre (apeo, trozado, dimensionado, escuadrado, etc.) y descripción de instalaciones y equipos que se destinarán para tales fines                                                                                                    | (   | 0 | ۲ |   |             | valor prueba |
| 1.10 Define el tipo de recurso a aprovechar (Maderables y No maderables).                                                                                                    | (   | 0 | ۲ |   |             |              |
| 1.11 Define la clase de aprovechamiento (único, persistente, doméstico)                                                                                                    | (   | 0 | ۲ |   |             |              |
| 1.12 Presenta el sistema de aprovechamiento (tala rasa, entresaca, poda, etc.)                                                                                                    | (   | 0 | ۲ |   |             |              |
| 1.13 Establece el método de aprovechamiento (manual o mecánico)                                                                                                    | (   | ۲ | 0 |   |             |              |
| 1.14 Define el área total del predio (has) y el área a aprovechar (has)                                                                                                    | (   | 0 | ۲ |   |             |              |
| 1.15 Define el transporte, comercialización y destino final de los productos que se pretenden extraer.                                                                                                    |     | • | 0 |   |             |              |

## Después de haber diligenciados todos los verificadores hacemos clic en el botón **guardar**

| Calificació | n 11     | CATEGORIA<br>PLATA |
|-------------|----------|--------------------|
|             |          |                    |
|             | Cancelar | Guardar            |

Después de unos segundos nos llevará al certificado que se acaba de guardar.

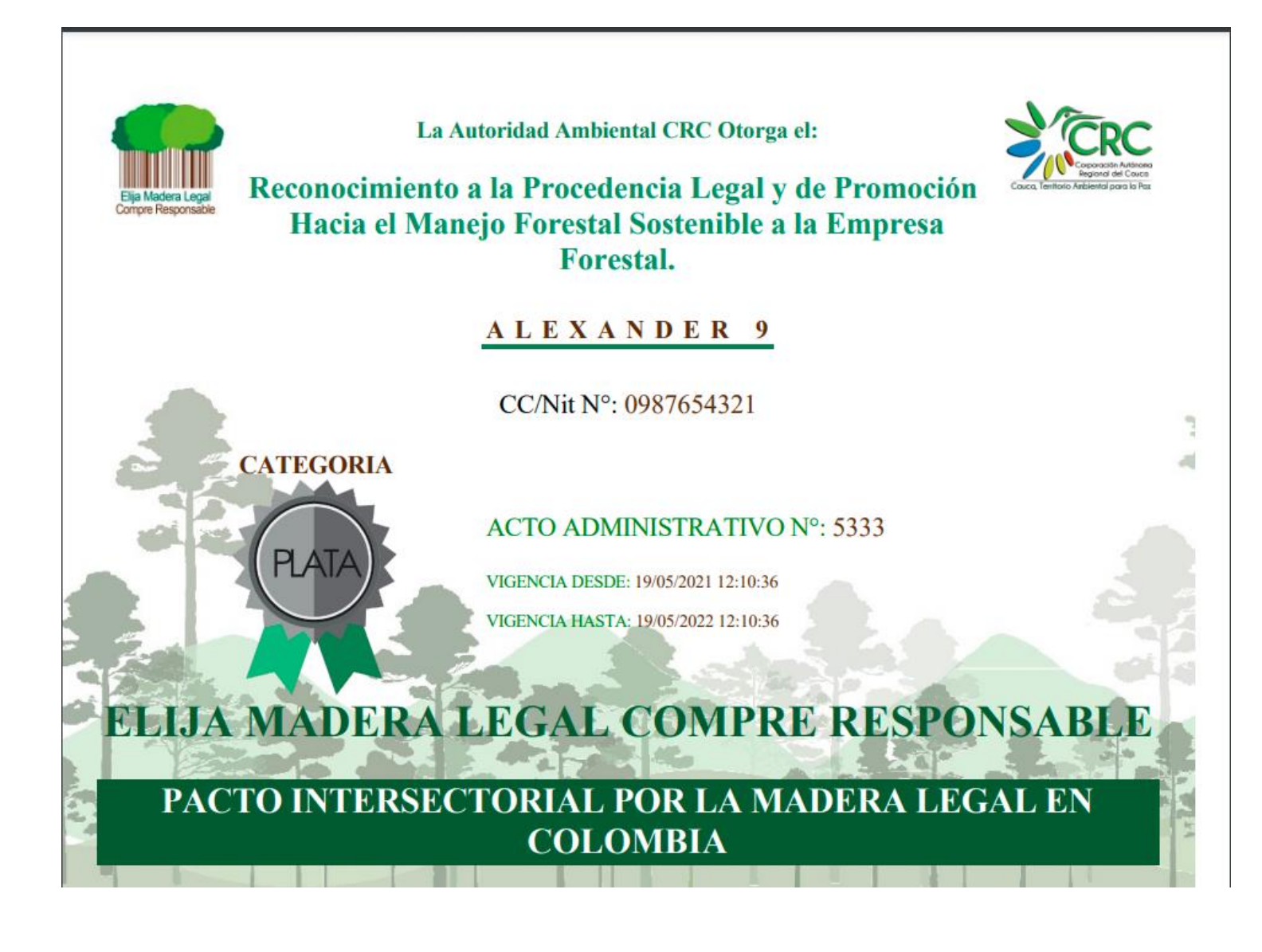